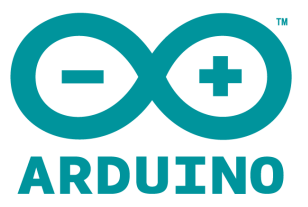

# Development Board ATTINY85 for Arduino USB use Micro Model:Digispark Kickstarter User Manual

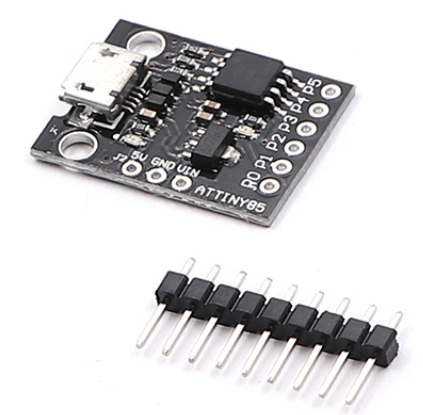

# <u>Connecting and Programming Your Digispark:</u> Bootloader:

The bootloader is the code that is pre-programmed on your Digispark and allows it to act as a USB device so that it can be programmed by the Arduino IDE.

The Digispark runs the "micronucleus tiny85" bootloader version 1.02, an open source project:<u>https://github.com/micronucleus/micronucleus</u> originally written by Bluebie: <u>https://github.com/Bluebie</u>.

**CAUTION** We are not at this point supporting upgrading the firmware, so if you decide to, you do so entirely at your own risk.

### Software:

The Digispark uses the Arduino IDE 1.6.5+ (Arduino 1.6.5r2 - NOT 1.6.6 or 1.6.7 strongly recommended)

### Installation Instructions:

- First download the appropriate Arduino package at the Arduino.cc website: <u>https://www.arduino.cc/en/Main/Software</u>
- If using Arduino 1.6.6 or higher and windows download, unzip, and run "Install Drivers" from here:<u>https://github.com/digistump/DigistumpArduino/releases/download/1.6.7/Digistump.Drivers.zip</u>
- Install or Unzip the Arduino application.
- Run the Arduino application.
- In the Arduino application go to the "File" menu and select "Preferences"

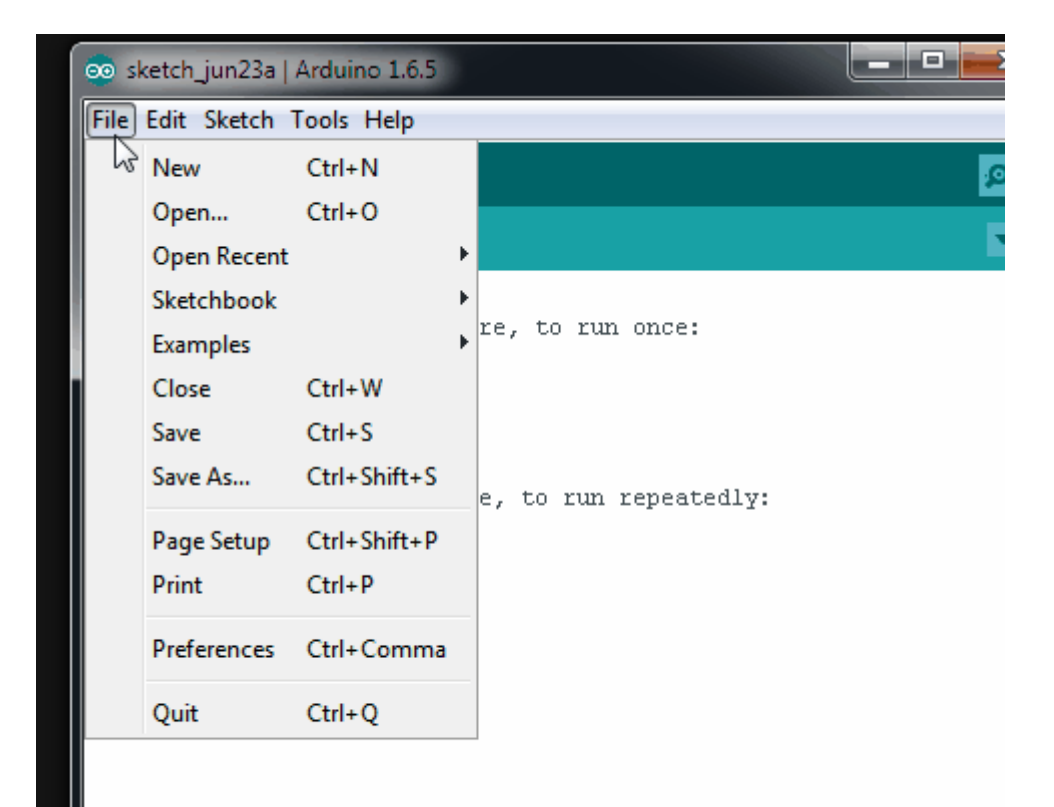

#### In the box labeled "Additional Boards Manager URLs" enter:

http://digistump.com/package\_digistump\_index.json

| C:\Users\Erik\Dropbox\My Documents\Arduino Browse Editor language: System Default (requires restart of Arduino) Editor font size: 12 Show verbose output during: @ compilation @ upload Compiler warnings: None Display line numbers Enable Code Folding Verify code after upload Use external editor Use external editor Use external editor Update sketch files to new extension on save (.pde -> .ino) Save when verifying or uploading Additional Boards Manager URLs: http://digistump.com/package_digistump_index.json More preferences can be edited directly in the file C:\Users\Erik\AppData\Roaming\Arduino15\preferences.txt                                                                                                    | SKELCHDOOK IOCAL      | ion:                                      |                                 |        |
|----------------------------------------------------------------------------------------------------|-----------------------|-------------------------------------------|---------------------------------|--------|
| Editor language: System Default (requires restart of Arduino)<br>Editor font size: 12<br>Show verbose output during: I compilation I upload<br>Compiler warnings: None I<br>Display line numbers<br>Enable Code Folding<br>Verify code after upload<br>Use external editor<br>Verify code after upload<br>Use external editor<br>Verify code after upload<br>Use external editor<br>Verify code after upload<br>Use external editor<br>Verify code after upload<br>Use external editor<br>Verify code after upload<br>Use external editor<br>Verify code after upload<br>Use external editor<br>Verify code after upload<br>Use external editor<br>Verify code after upload<br>Use external editor<br>Verify code after upload<br>Use external editor<br>Verify code after upload<br>Use external editor<br>Verify code after upload<br>Use external editor<br>Verify code after upload<br>Verify code after upload<br>V | C:\Users\Erik\Dr      | opbox\My Documents\Arduino                |                                 | Browse |
| Editor font size: 12<br>Show verbose output during: I compilation I upload<br>Compiler warnings: None<br>Display line numbers<br>Enable Code Folding<br>Verify code after upload<br>Verify code after upload<br>Use external editor<br>Check for updates on startup<br>Vupdate sketch files to new extension on save (.pde -> .ino)<br>Vate sketch files to new extension on save (.pde -> .ino)<br>Save when verifying or uploading<br>Additional Boards Manager URLs: http://digistump.com/package_digistump_index.json<br>More preferences can be edited directly in the file<br>C:\Users\Erik\AppData\Roaming\Arduino15\preferences.txt                                                                                                    | Editor language:      | System Default                            | ← (requires restart of Arduino) |        |
| Show verbose output during:  compilation  upload Compiler warnings:  None  Display line numbers  Enable Code Folding  Verify code after upload  Use external editor  Check for updates on startup  Update sketch files to new extension on save (.pde -> .ino)  Save when verifying or uploading  Additional Boards Manager URLs:  http://digistump.com/package_digistump_index.json More preferences can be edited directly in the file C:\Users\Erik\AppData\Roaming\Arduino15\preferences.txt                                                                                                    | Editor font size:     | 12                                        |                                 |        |
| Compiler warnings: None  Display line numbers Enable Code Folding Verify code after upload Use external editor Verify code after upload Use external editor Verify code after upload Solve when verifying or uploading Additional Boards Manager URLs: http://digistump.com/package_digistump_index.json More preferences can be edited directly in the file C:\Users\Erik\AppData\Roaming\Arduino15\preferences.txt                                                                                                    | Show verbose ou       | utput during: 📝 compilation 👿 upload      |                                 |        |
| <ul> <li>Display line numbers</li> <li>Enable Code Folding</li> <li>Verify code after upload</li> <li>Use external editor</li> <li>Check for updates on startup</li> <li>Check for updates on startup</li> <li>Update sketch files to new extension on save (.pde -&gt; .ino)</li> <li>Save when verifying or uploading</li> <li>Additional Boards Manager URLs: <a href="http://digistump.com/package_digistump_index.json">http://digistump.com/package_digistump_index.json</a></li> <li>More preferences can be edited directly in the file</li> <li>C:\Users\Erik\AppData\Roaming\Arduino15\preferences.txt</li> </ul>                                                                                                    | Compiler warning      | is: None 👻                                |                                 |        |
| <ul> <li>Enable Code Folding</li> <li>Verify code after upload</li> <li>Use external editor</li> <li>Check for updates on startup</li> <li>Update sketch files to new extension on save (.pde -&gt; .ino)</li> <li>Save when verifying or uploading</li> <li>Additional Boards Manager URLs: <a href="http://digistump.com/package_digistump_index.json">http://digistump.com/package_digistump_index.json</a></li> <li>More preferences can be edited directly in the file</li> <li>C:\Users\Erik\AppData\Roaming\Arduino15\preferences.txt</li> </ul>                                                                                                    | 📄 Display line n      | numbers                                   |                                 |        |
| <ul> <li>Verify code after upload</li> <li>Use external editor</li> <li>Check for updates on startup</li> <li>Update sketch files to new extension on save (.pde -&gt; .ino)</li> <li>Save when verifying or uploading</li> <li>Additional Boards Manager URLs: <a href="http://digistump.com/package_digistump_index.json">http://digistump.com/package_digistump_index.json</a></li> <li>More preferences can be edited directly in the file</li> <li>C:\Users\Erik\AppData\Roaming\Arduino15\preferences.txt</li> </ul>                                                                                                    | Enable Code           | Folding                                   |                                 |        |
| <ul> <li>□ Use external editor</li> <li>□ Check for updates on startup</li> <li>□ Update sketch files to new extension on save (.pde -&gt; .ino)</li> <li>□ Save when verifying or uploading</li> <li>Additional Boards Manager URLs: <a href="http://digistump.com/package_digistump_index.json">http://digistump.com/package_digistump_index.json</a></li> <li>More preferences can be edited directly in the file</li> <li>C:\Users\Erik\AppData\Roaming\Arduino15\preferences.txt</li> </ul>                                                                                                    | 🔄 Verify code a       | after upload                              |                                 |        |
| <ul> <li>☑ Check for updates on startup</li> <li>☑ Update sketch files to new extension on save (.pde -&gt; .ino)</li> <li>☑ Save when verifying or uploading</li> <li>Additional Boards Manager URLs: <a href="http://digistump.com/package_digistump_index.json">http://digistump.com/package_digistump_index.json</a></li> <li>More preferences can be edited directly in the file</li> <li>C:\Users\Erik\AppData\Roaming\Arduino15\preferences.txt</li> </ul>                                                                                                    | 🔄 Use external        | leditor                                   |                                 |        |
| <ul> <li>Update sketch files to new extension on save (.pde -&gt; .ino)</li> <li>Save when verifying or uploading</li> <li>Additional Boards Manager URLs: <a href="http://digistump.com/package_digistump_index.json">http://digistump.com/package_digistump_index.json</a></li> <li>More preferences can be edited directly in the file</li> <li>C:\Users\Erik\AppData\Roaming\Arduino15\preferences.txt</li> </ul>                                                                                                    | Check for up          | dates on startup                          |                                 |        |
| Save when verifying or uploading         Additional Boards Manager URLs:       http://digistump.com/package_digistump_index.json         More preferences can be edited directly in the file         C:\Users\Erik\AppData\Roaming\Arduino15\preferences.txt                                                                                                    | <b>V</b> Update skete | ch files to new extension on save (.pde - | > .ino)                         |        |
| Additional Boards Manager URLs: http://digistump.com/package_digistump_index.json More preferences can be edited directly in the file C:\Users\Erik\AppData\Roaming\Arduino15\preferences.txt                                                                                                    | 🔽 Save when v         | verifying or uploading                    |                                 |        |
| More preferences can be edited directly in the file<br>C:\Users\Erik\AppData\Roaming\Arduino15\preferences.txt                                                                                                    | Additional Boards     | s Manager URLs: http://digistump.com/p    | package_digistump_index.json    |        |
| C:\Users\Erik\AppData\Roaming\Arduino15\preferences.txt                                                                                                    | More preference:      | s can be edited directly in the file      |                                 |        |
|                                                                                                    | C:\Users\Erik\Ap      | pData\Roaming\Arduino15\preferences.t     | bxt                             |        |

- Go to the "Tools" menu and then the "Board" submenu select "Boards Manager" and then from the type drop down select "Contributed":
- Select the "Digistump AVR Boards" package and click the "Install" button.

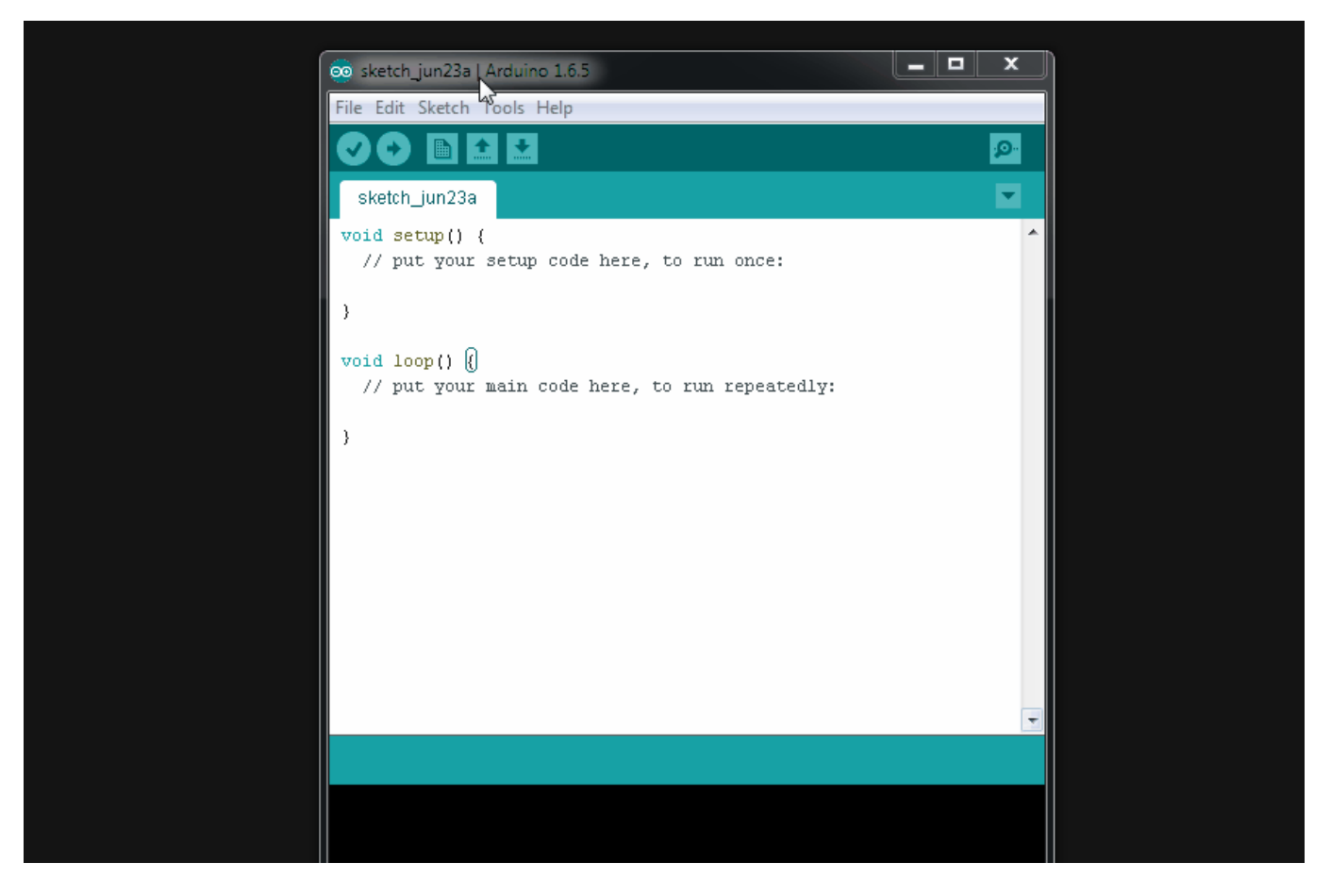

- You'll see the download progress on the bottom bar of the "Boards Manager" window, when complete it will show "Installed" next to that item on the list.
- WINDOWS USERS: When complete the install with pop up a Driver Install Wizard window, please click "Next" on this Window to install the drivers for Digistump Boards (If you already have them installed, this installer will update them and install any that are missing)
- With the install complete, close the "Boards Manager" window and select the Digispark from the Tools→Boards menu. "Digispark (Default - 16.5mhz)" is the board that should be selected by all new users.

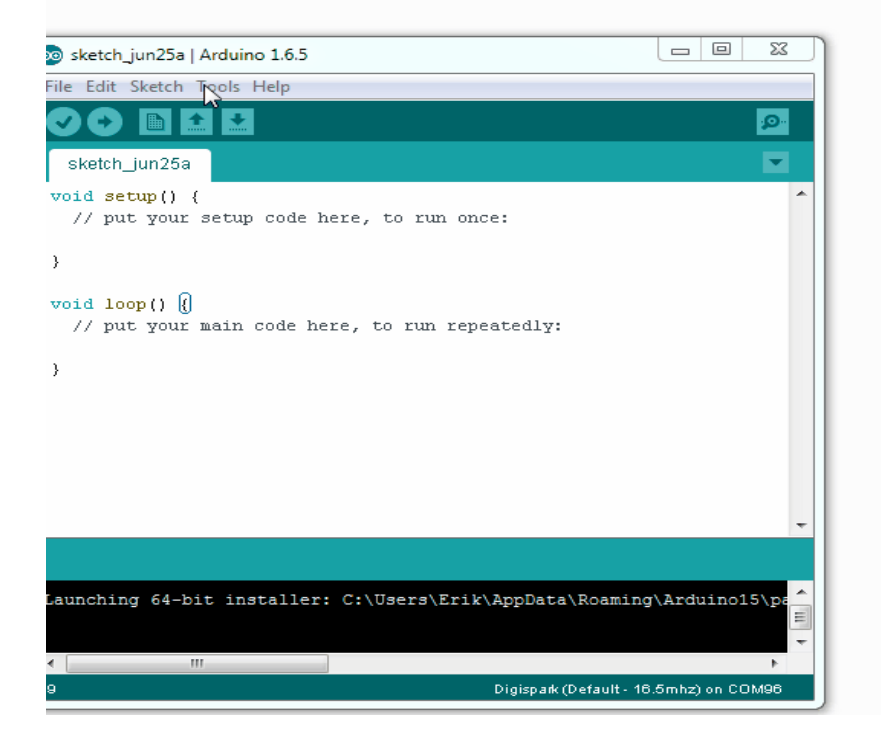

• The install is now complete! (Linux users see note below) Linux Install

- If you haven't before Install the udev rules found here: <u>Troubleshooting section</u>
- ATTENTION LINUX USERS: <u>PLEASE CHECKOUT THE LINUX TROUBLESHOOTING PAGE\*\*</u> Sources

Digistump Package Sources: <u>https://github.com/digistump/DigistumpArduino</u>

### Using the Digispark with the Arduino IDE:

The Digispark works a bit differently than some Arduino compatible products. The Digispark programs with a different procedure.

From the Tools menu select Board→Digispark (Default - 16.5Mhz)

(The Tools→Programmer selection does not matter)

Write some code, open your code, or open a Digispark example.

#### You do not need to plug in your Digispark before invoking upload

Hit the upload button. The bottom status box will now ask you to plug in your Digispark - at this point you need to plug it in - or unplug and replug it.

You'll see the upload progress and then it will immediately run your code on the Digispark.

If you unplug the Digispark and plug it back in or attach it to another power source there will be a delay of 5 seconds before the code you programmed will run. This 5 second delay is the Digispark Pro checking to see if you are trying to program it.

### Your first upload:

If you're just getting started try the above procedure with the example you can find by going to File $\rightarrow$ Examples $\rightarrow$ Digispark $\rightarrow$ Start

Here is the code it will load:

```
// the setup routine runs once when you press reset:
void setup() {
 // initialize the digital pin as an output.
 pinMode(0, OUTPUT); //LED on Model B
 pinMode(1, OUTPUT); //LED on Model A
}
// the loop routine runs over and over again forever:
void loop() {
 digitalWrite(0, HIGH); // turn the LED on (HIGH is the voltage level)
 digitalWrite(1, HIGH);
                         // wait for a second
 delay(1000);
 digitalWrite(0, LOW); // turn the LED off by making the voltage LOW
 digitalWrite(1, LOW);
                          // wait for a second
 delay(1000);
}
```